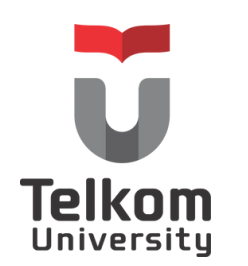

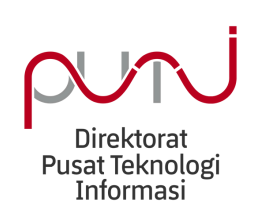

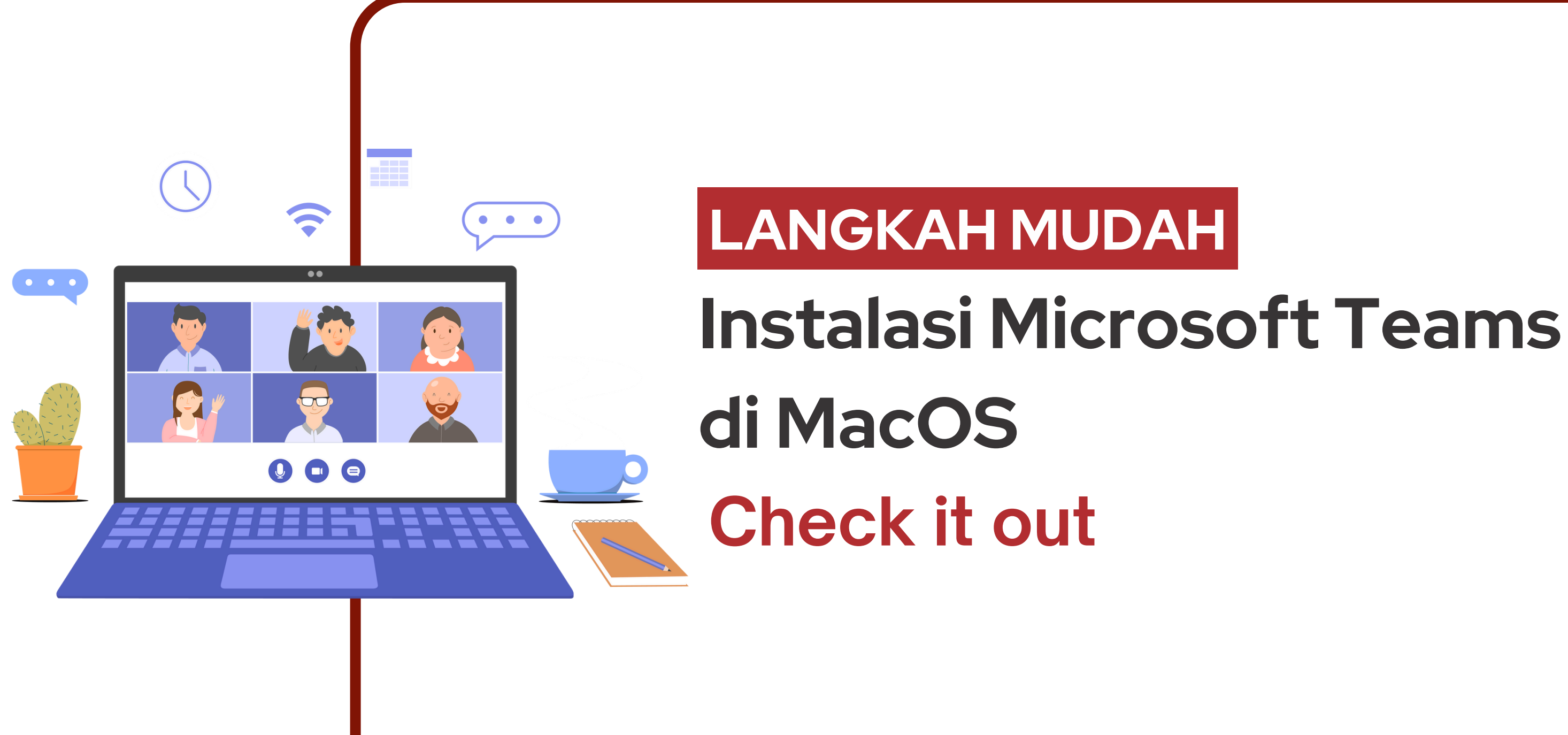

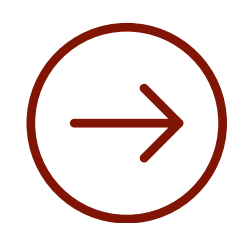

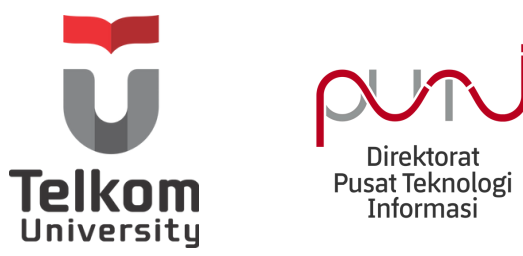

#### LANGKAH1

### DOWNLOAD

Download Aplikasi Microsoft Teams di link : https://www.microsoft.com/idid/microsoft-teams/download-app

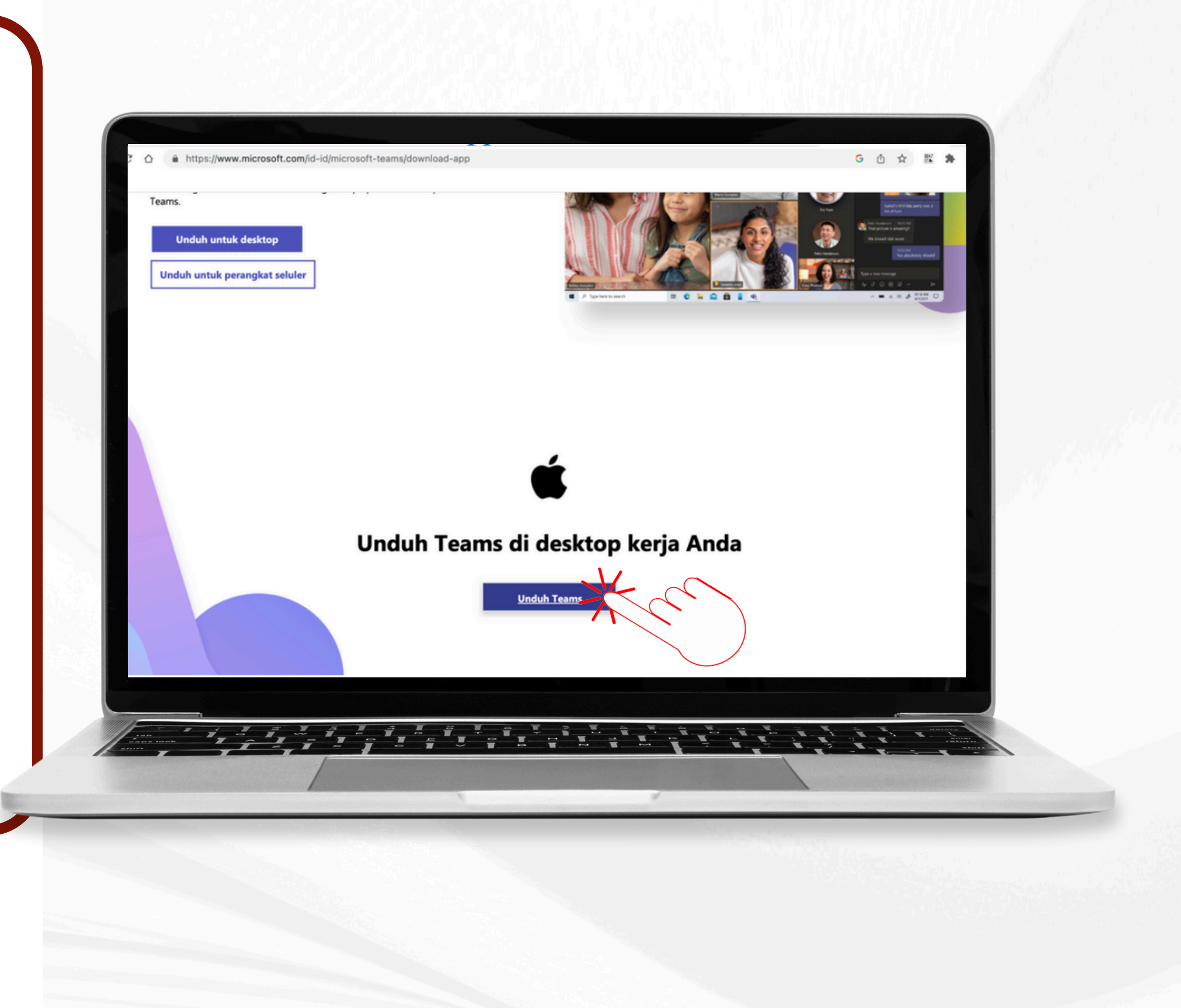

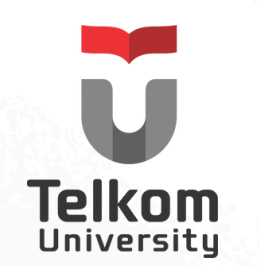

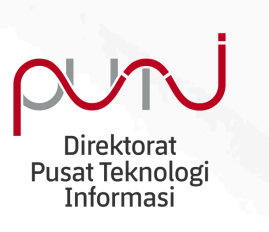

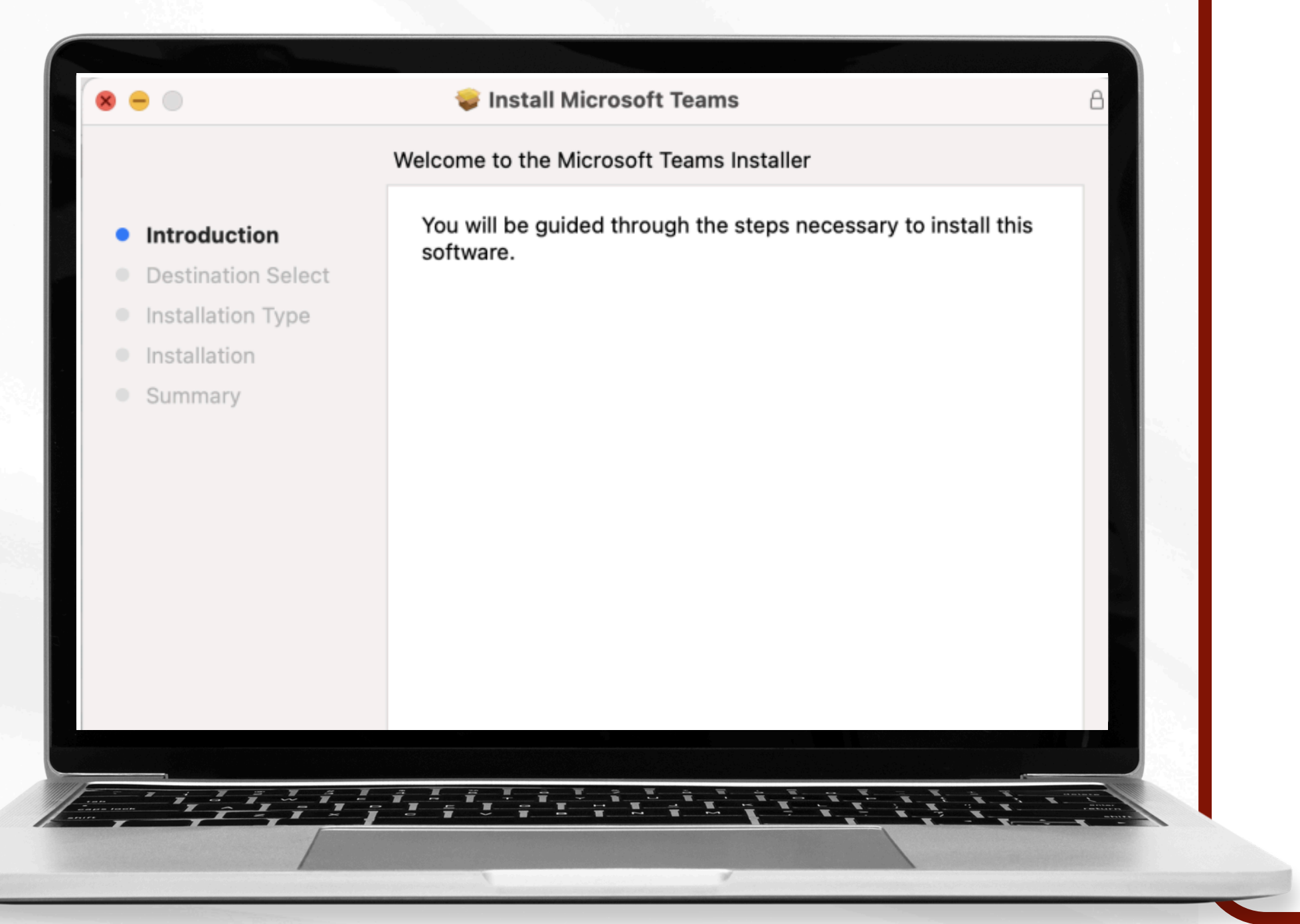

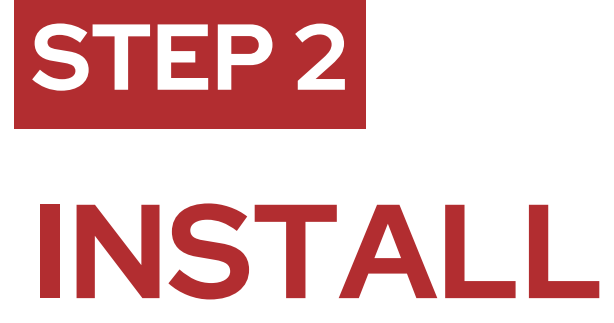

Proses install Microsoft Teams. Lakukan instalasi sampai semua tahapnya selesai.

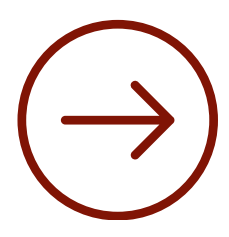

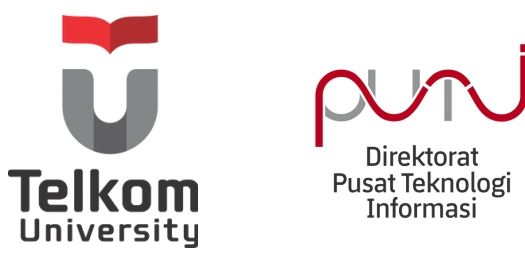

# STEP 3 SIGN IN

Pilih **Sign In** untuk melanjutkan login menggunakan akun Microsoft 365 (*username@student.telkomuniversity.ac.id*) atau *username@telkomuniversity.ac.id*)

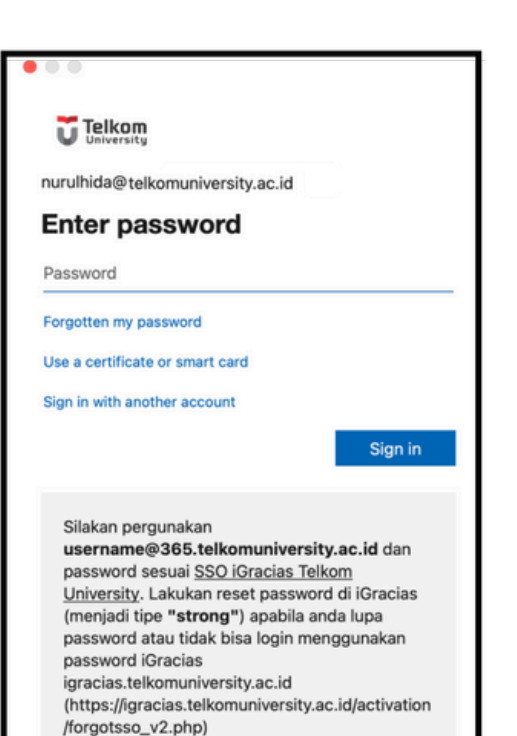

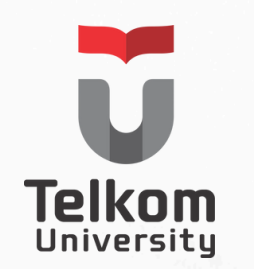

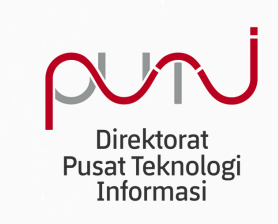

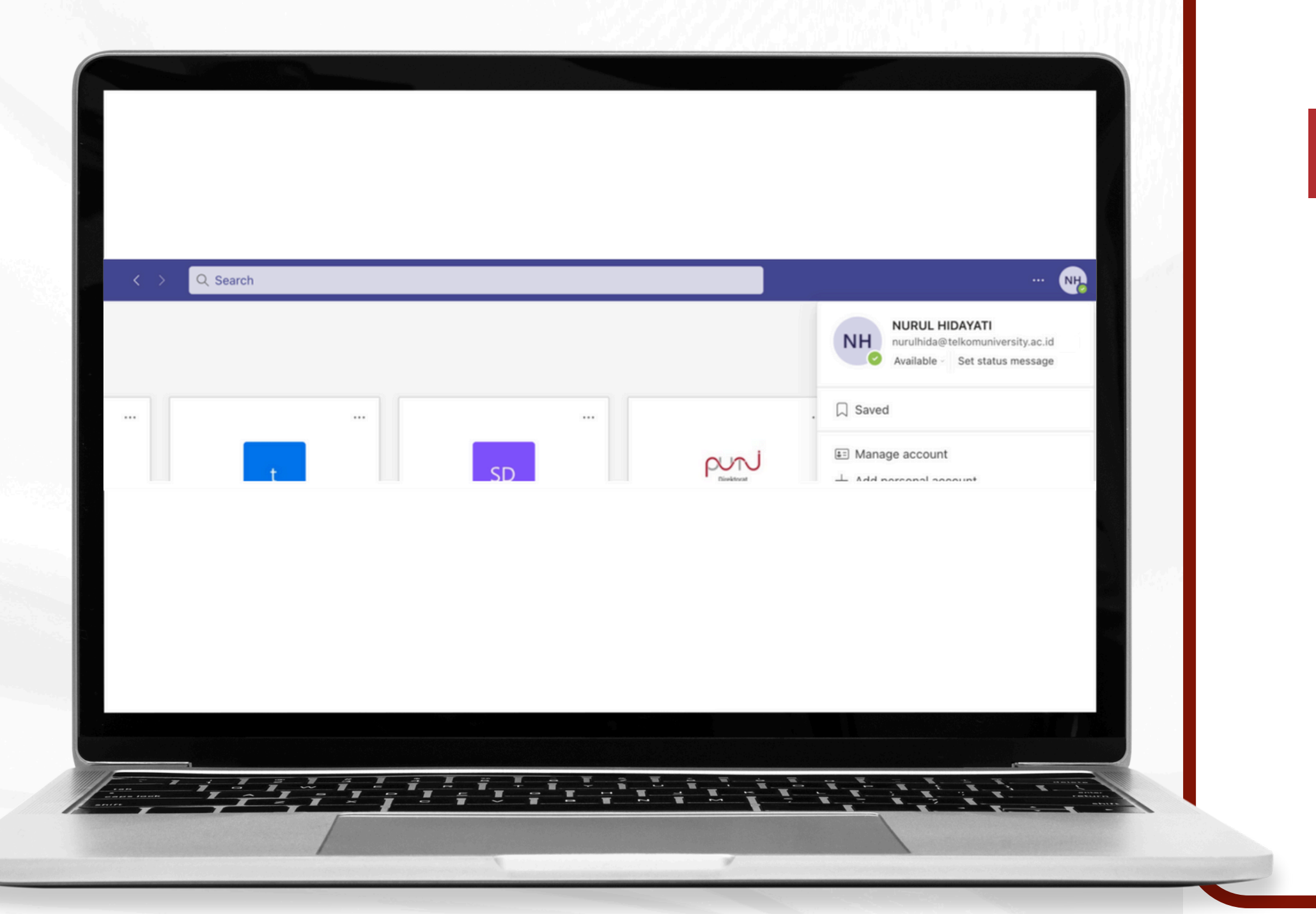

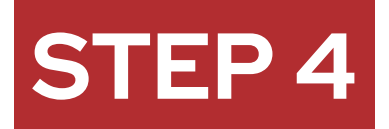

## **BERHASIL LOGIN**

Setelah berhasil login, maka akan muncul identitas dan grup grup yang terhubung dengan akun tersebut.

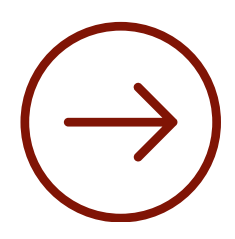

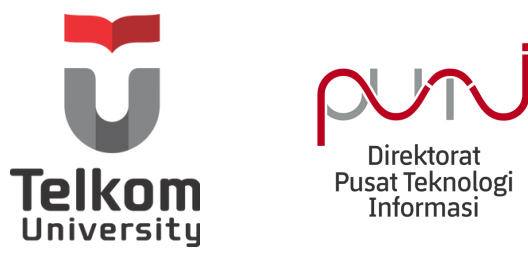

#### INFORMASI

## MICROSOFT 365

Produk microsoft 365 lainnya bisa didapatkan melalui link office.com

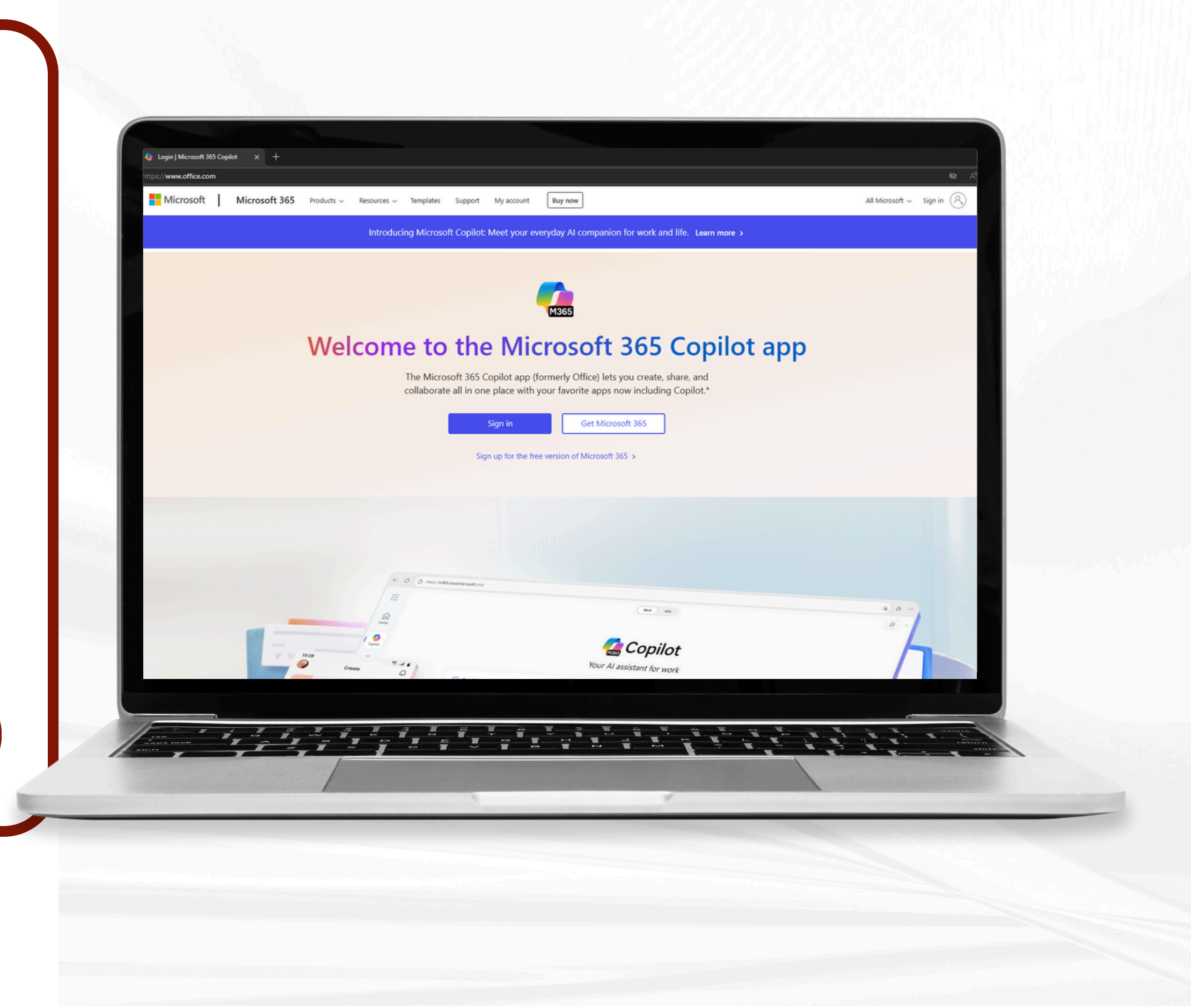

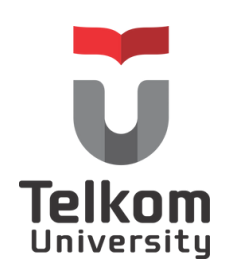

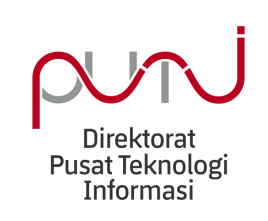

# Apabila membutuhkan info lebih lanjut atau terdapat kendala silakan menghubungi tim IT Service Desk PuTI

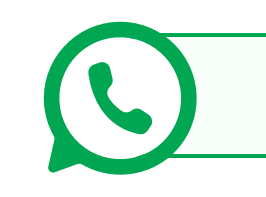

0823-1994-9941

Ticketing:

satu.telkomuniversity.ac.id >> e-Ticket PUTI

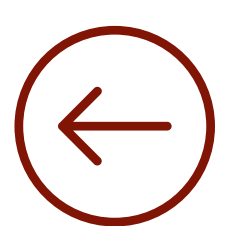